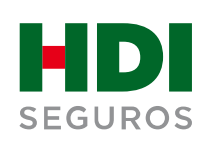

### Auto activación PAC

Instructivo

Cobranzas | 2020

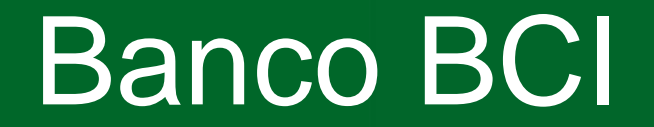

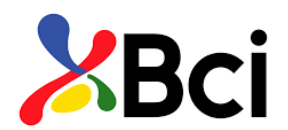

1.- Ingresa a https://www.bci.cl/personas, Banco en línea. Ingresa:

- RUT
- Clave de acceso

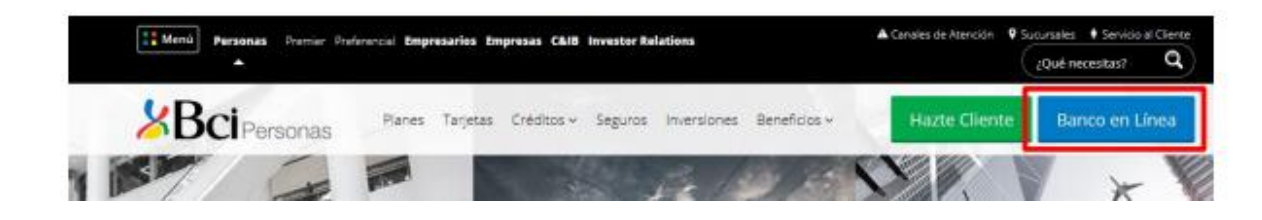

#### **3.-** Opción "Pago de Cuentas"

Selecciona la opción "PAC"

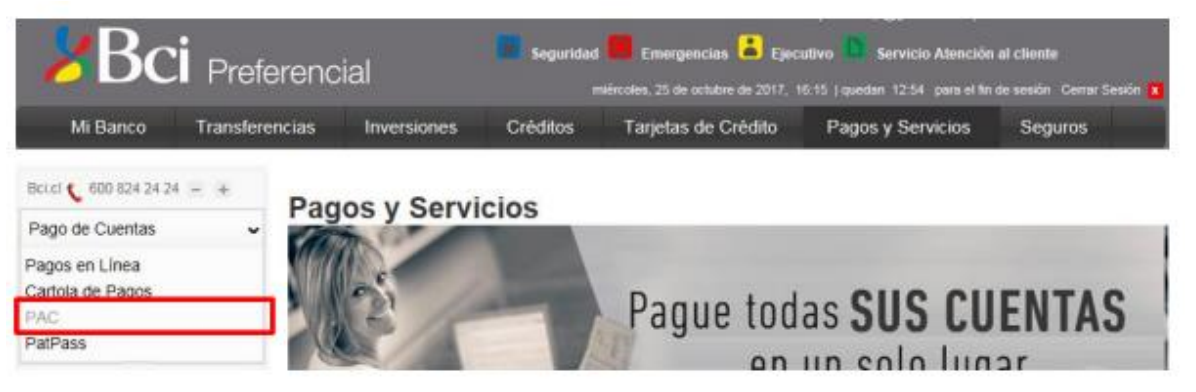

2.- Ingresa a "Pagos y Servicios"

2.- Haz Click en "PAGOS Y SERVICIOS", posteriormente haz click en "PAGO DE CUENTAS" y finalmente selecciona "PAC".

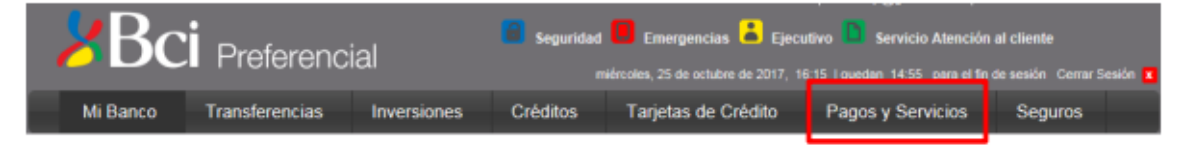

4.- Selecciona la opción "Suscribir nuevo PAC".

### Pago de Cuentas

Pago Automático de Cuentas (PAC)

El siguiente es un listado de sus Pagos Automáticos de Cuentas (PAC), usted podrá modificarlos o eliminarlos cuando lo desee. Si lo desea, puede consultar el listado de todos los servicios en que el PAC debe suscribirse en la empresa proveedora

Suscribir nuevo PAC

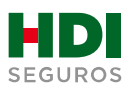

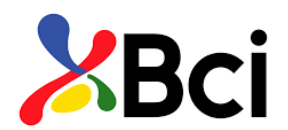

**4.-** Una vez en **"Suscribir PAC"**, en "Quiero pagar una cuenta de..." selecciona **"Seguros Generales"** y en "Quiero pagar una cuenta de la empresa:" selecciona **"HDI seguros SA**"

| ()) Info | ormación del servicio                      |                   |   |
|----------|--------------------------------------------|-------------------|---|
|          | Quiero pagar una cuenta de :               | Seguros Generales | × |
|          | Quiero pagar una cuenta de la<br>empresa : | HDI seguros SA    |   |

**5.-** Posteriormente debes ingresar en "**Ident del servicio**" el número de folio PAC que debe ser proporcionado por HDI Seguros.

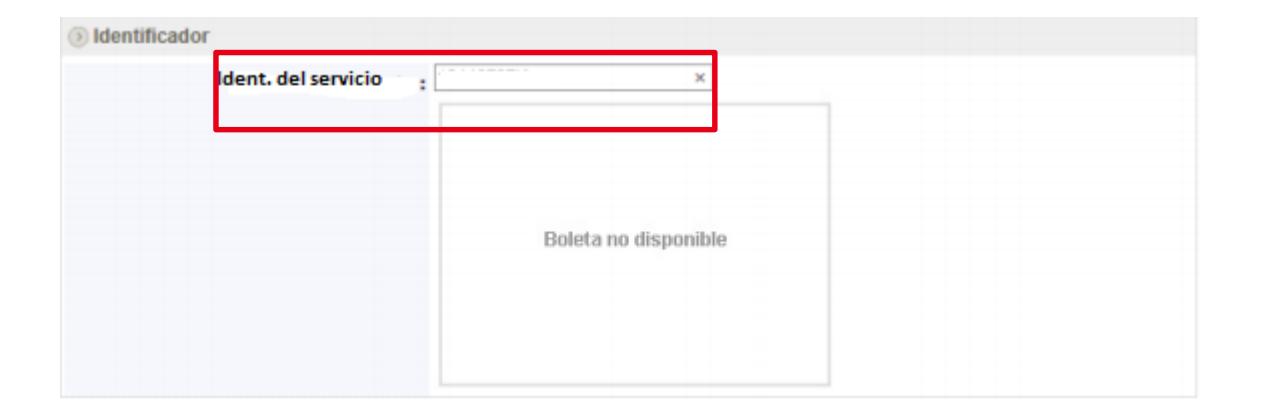

6.- En información de pago, en "Pagar con cargo a cuenta" selecciona tu cuenta corriente, en "Monto máximo (UF)" coloca el equivalente a la prima mensual. Finalmente, en "Guardar este PAC como:",

- ingresa un nombre que te resulte asociado al seguro, luego
- haz click en "Continuar".

| Pagar con cargo a Cuenta : | Cuenta Corriente:                                                      |
|----------------------------|------------------------------------------------------------------------|
| Monto máximo (UF) :        | 2 Convertir a \$ >> \$ 53.290 (UF al 25/10/2017: \$26.645,22           |
|                            | El monto máximo se guardará en UF. Monto 0 es igual a Sin Tope Máximo. |
| Guardar este PAC como :    | SEGURO AUTO ×                                                          |

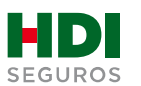

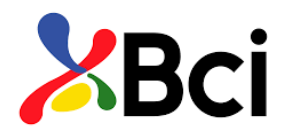

7.- Antes de suscribir, revisa los antecedentes, si estás de acuerdo haz click en "Suscribir".

| DNFIRMACIÓN<br>I PAC aún no ha sido suscr<br>sus Pagos Automáticos . | ito, por favor revise la información y confirme que corre | sponde al servicio que desea agregar |
|----------------------------------------------------------------------|-----------------------------------------------------------|--------------------------------------|
| 🖲 Información de Pago                                                |                                                           |                                      |
| Empresa                                                              | HDI seguros SA                                            |                                      |
| Número de cliente                                                    | ( r                                                       |                                      |
| Pagar con cargo a cuenta                                             |                                                           |                                      |
| Monto máximo                                                         | UF 2 (\$ 53.290 según UF al 25/10/2017)                   |                                      |
| Este pago se guardará como                                           | SEGURO AUTO                                               |                                      |

8.- La inscripción se encuentra finalizada y puedes descargar tu comprobante.

| Pago de Cuentas<br>Suscribir Pago Automát               | tico (PAC)                                                     | Paso 3 de 3          |
|---------------------------------------------------------|----------------------------------------------------------------|----------------------|
| SUSCRIPCIÓN DE PAC<br>Usted ha completado la suscripció | n del siguiente PAC:                                           |                      |
| COMPROBANTE N° W                                        | H0424593465                                                    |                      |
| Empresa                                                 | : HDI seguros SA                                               |                      |
| Número de cliente                                       |                                                                |                      |
| Pagar con cargo a cuenta                                | · · · · · · · · · · · · · · · · · · ·                          |                      |
| Monto máximo                                            | UF 2 (\$ 53.290 según UF al 25/10/2017)                        |                      |
|                                                         |                                                                | 📕 Guardar 🚔 Imprimir |
| Usted puede eliminar este PAC                           | en cualquier momento desde la página de Pago Automático de Cue | ntas                 |
|                                                         |                                                                |                      |
| PAGO DE CUENTAS                                         |                                                                |                      |
| Suscribir Pago Automático                               |                                                                |                      |
| Suscripción de PAC                                      |                                                                |                      |
| COMPROBANTE Nº                                          | WH0424593465                                                   |                      |
|                                                         |                                                                |                      |
| Empresa:                                                | HDI seguros SA                                                 | Sento invento        |
| Número de cliente:                                      |                                                                |                      |
| Pagar con cargo a cuenta :                              |                                                                | 3                    |
|                                                         | 34637419                                                       | Rewen Ste            |
| Monto Maximo:                                           | UF 2                                                           |                      |

9.- Para finalizar el proceso de pago automático se debe descargar el comprobante PDF y enviarlo vía mail a <u>autoactivacionpac@hdi.cl</u>. **El asunto debe indicar la póliza más el N° de RUT.** 

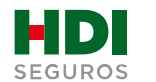

## **Banco Chile**

## Banco de Chile

1.- Ingresa a https://ww3.bancochile.cl/, Banco en línea. Ingresa:

- RUT
- Clave de acceso

| Banco de Chile |                                                        | BANCO EDWARDS   CITI |
|----------------|--------------------------------------------------------|----------------------|
|                | Bienvenido a nuestro Portal<br>Personas Banco en Línea |                      |
|                | L Rut Usuario                                          |                      |
|                | Clave                                                  |                      |
|                | Ingresar                                               |                      |
|                | Clivido de Clave                                       |                      |

### 2.- Seleccionar "TRANSFERENCIAS Y PAGOS" - menú "Pago de Cuentas y Servicios" – "Automático con cuenta PAC" opción "Inscribir".

| Mis Productos ~                                                                                                    | Transferencias y Pagos -                                                                                              | Inversiones ~ | Perfil y Configuración ~                                                                                                    | Mis Documentos ~                        | Mis ofertas 💊 |  |
|----------------------------------------------------------------------------------------------------|----------------------------------------------------------------------------------------------------|---------------|----------------------------------------------------------------------------------------------------|-----------------------------------------|---------------|--|
| Image: Mis Productos V       Transferencias       Pago de Mis       Productos       Pago de Cuentas y >       Servicios | CUENTAS EN LÍNEA<br>Inscribir<br>Pagar<br>Cuentas Inscritas<br>Cartola de Pagos<br>SERVICIOS EN LÍNEA<br>Cotizaciones | Inversiones > | AUTOMÁTICO CON CUEN<br>Ver/Modificar Cuentas In<br>Inscribir<br>Ingresar Orden de No Ca<br>Suspender<br>RECARGAS<br>Recargar Mi Celular | MIS Documentos ><br>TA (PAC)<br>scritas | MIS OTErtas   |  |
|                                                                                                    | Impuestos<br>Contribuciones                                                                                           |               | recargar in celular                                                                                                    |                                         |               |  |

3.- Ingresar "Rubro" seleccionar "SEGUROS" y "Empresa" seleccionar "HDI SEGUROS S.A"

El identificador es el número de mandato interno y debe ser entregado al cliente por el ejecutivo de HDI

El monto en valor UF siempre debe corresponde a la prima mensual.

| ☆ Mis Productos ∨                          | Transferencias y Pagos ~        | Inversiones ~                     | Perfil y Configuración ~ | Mis Documentos v | Mis ofertas 💊 |
|--------------------------------------------|---------------------------------|-----------------------------------|--------------------------|------------------|---------------|
| Pago Automát<br>Cuenta Nº: 00-062-00083-0; | ico de Cuentas<br>7 (CLP)       |                                   |                          |                  |               |
| Ver / Modificar Cuentas                    | Inscritas Inscribir             | Cartola de Pago                   | os Orden de No Carg      | o Suspender      |               |
| Inscribir PAC<br>Ingresa Empres<br>Rubro   | a e Identificador               |                                   | Empresa                  |                  |               |
| SEGUROS                                    |                                 | ~                                 | HDI SEGUROS S.A.         |                  | ~             |
| SEGUROS<br>Identificador de tr             | HDI SEGUROS S.A<br>u Cuenta ⊙ M | N.<br>onto Limite de pago<br>UF S | 0000,00                  |                  |               |

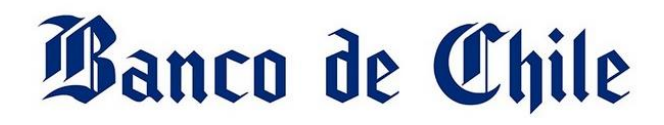

SEGUROS

**4.-** Finalmente cliente debe confirmar los datos ingresados, ingresar clave **DigiPass**, y dar opción **INSCRIBIR** 

| Rubro                                                             | Empresa                                |  |
|-------------------------------------------------------------------|----------------------------------------|--|
| SEGUROS                                                           | ↓ HDI SEGUROS S.A.                     |  |
| SEGUROS   HDI SEGUROS S<br>Identificador de tu Cuenta ©<br>123456 | A.<br>Monto Limite de pago ©<br>UF S 3 |  |
| Confirma los Datos Ingresados                                     |                                        |  |
| Nombre                                                            | ोग" de Cuenta Corriente                |  |
| >Empresa                                                          | > Id del Servicio                      |  |
| > Monto Limite de Pago (UF)<br>3.00                               | > Fecha del Mandato<br>11/09/2020      |  |
| Confirmo los datos ingresados.                                    |                                        |  |
| Ingresa Clave DigPass (Serie: XXXXXX8                             | 635)                                   |  |
|                                                                   |                                        |  |

**5.-** Para finalizar el proceso de pago automático se debe descargar el comprobante PDF y enviarlo vía mail a <u>autoactivacionpac@hdi.cl</u>. **El asunto debe indicar la póliza más el N° de RUT.** 

# Banco Edwards - Citi

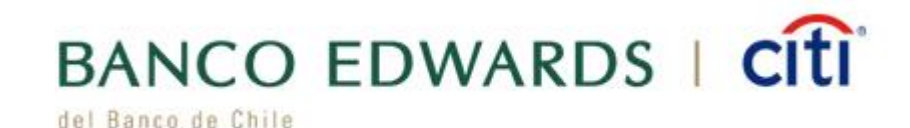

- 1.- Ingresa a https://www.bancoedwards.cl/, Banco en línea. Ingresa:
  - RUT
  - Clave de acceso

| Banco de Chile |                                                                     | BANCO EDWARDS   CITI |
|----------------|---------------------------------------------------------------------|----------------------|
|                | Bienvenido a nuestro Portal<br>Personas <mark>Banco en Línea</mark> |                      |
|                | L Rut Usuario                                                       |                      |
|                | Clave                                                               |                      |
|                | Ingresar                                                            |                      |
|                | > Olvido de Clave > Solicitud de Clave                              |                      |

2.- Seleccionar "TRANSFERENCIAS Y PAGOS" - menú "Pago de Cuentas y Servicios" – "Automático con cuenta PAC" opción "Inscribir".

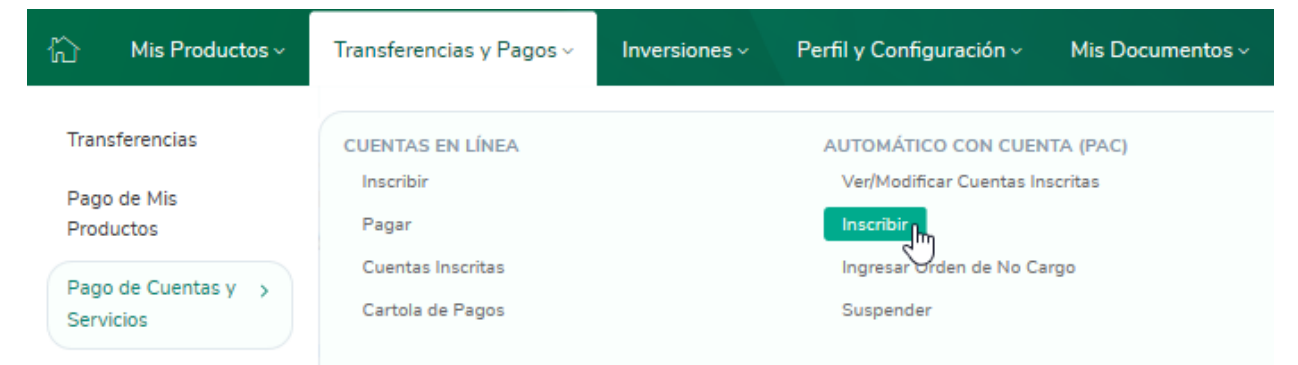

**3.-** Ingresar "Rubro" seleccionar "**SEGUROS**" y "Empresa" seleccionar "**HDI SEGUROS S.A**"

El identificador es el número de mandato interno y debe ser entregado al cliente por el ejecutivo de HDI

El monto en valor UF siempre debe corresponde a la prima mensual.

### 

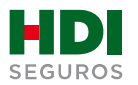

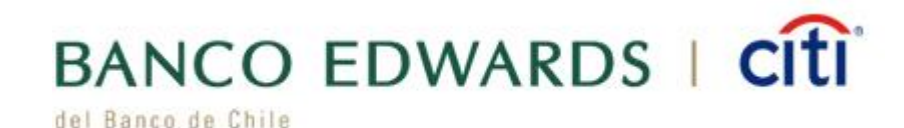

4.- Finalmente cliente debe confirmar los datos ingresados e ingresar clave DigiPass

|                                                                                                    | Inscribir Cartola de Pagos | Orden de No Cargo                                                                                      | Suspender |
|----------------------------------------------------------------------------------------------------|----------------------------|----------------------------------------------------------------------------------------------------|-----------|
| DAC                                                                                                    |                            |                                                                                                    |           |
| SCRIDIT PAC                                                                                               |                            |                                                                                                    |           |
| Ingresa Empresa e Ident                                                                                   | ificador                   |                                                                                                    |           |
| Rubro                                                                                                    |                            | Empresa                                                                                                |           |
| SEGUROS                                                                                                   | ~ ]                        | HDI SEGUROS S.A.                                                                                       |           |
|                                                                                                    |                            |                                                                                                    |           |
| SEGUROS   HDI SE                                                                                          | GUROS S.A.                 |                                                                                                    |           |
|                                                                                                    |                            | -                                                                                                    |           |
| Identificador de tu Cuenta 💿                                                                              | Monto Limite de pago       | °                                                                                                    |           |
| 123456                                                                                                    |                            | 3                                                                                                    |           |
|                                                                                                    |                            |                                                                                                    |           |
|                                                                                                    |                            |                                                                                                    |           |
| Confirma los Datos Ingr                                                                                   | esados                     |                                                                                                    |           |
| Confirma los Datos Ingr                                                                                   | esados                     | N <sup>e</sup> de Cuente Corriente                                                                     |           |
| Confirma los Datos Ingr<br>Nombre                                                                         | esados                     | N° de Cuenta Corriente                                                                                 |           |
| Confirma los Datos Ingr                                                                                   | esados                     | N <sup>®</sup> de Cuenta Corriente                                                                     |           |
| Confirma los Datos Ingre<br>Nombre                                                                        | esados                     | N <sup>e</sup> de Cuenta Corriente                                                                     |           |
| Confirma los Datos Ingre<br>Nombre                                                                        | esados                     | N <sup>®</sup> de Cuenta Corriente                                                                     |           |
| Confirma los Datos Ingre<br>Nombre<br>>Empresa<br>HDI SEGUROS S.A.<br>> Monto Limite de Pago (UF)<br>3.00 | esados                     | N <sup>®</sup> de Cuenta Corriente<br>> Id del Servicio<br>123456<br>> Fecha del Mandato<br>28/08/2020 |           |
| Confirma los Datos Ingre<br>Nombre<br>>Empresa<br>HDI SEGUROS S.A.<br>> Monto Limite de Pago (UF)<br>3,00 | esados                     | N <sup>e</sup> de Cuenta Corriente<br>> Id del Servicio<br>123456<br>> Fecha del Mandato<br>28/08/2020 |           |
| Confirma los Datos Ingre<br>Nombre<br>>Empresa<br>HDI SEGUROS S.A.<br>> Monto Limite de Pago (UF)<br>3,00 | esados                     | N° de Cuenta Corriente<br>> Id del Servicio<br>123456<br>> Fecha del Mandato<br>28/08/2020             |           |
| Confirma los Datos Ingre<br>Nombre<br>>Empresa<br>HDI SEGUROS S.A.<br>> Monto Limite de Pago (UF)<br>3,00 | esados<br>e.               | N° de Cuenta Corriente<br>> Id del Servicio<br>123456<br>> Fecha del Mandato<br>28/08/2020             |           |
| Confirma los Datos Ingre<br>Nombre<br>>Empresa<br>HDI SEGUROS S.A.<br>> Monto Limite de Pago (UF)<br>3,00 | esados<br>«.<br>eguridad   | N° de Cuenta Corriente<br>> Id del Servicio<br>123456<br>> Fecha del Mandato<br>28/08/2020             |           |

**5.-** Para finalizar el proceso de pago automático se debe descargar el comprobante PDF y enviarlo vía mail a <u>autoactivacionpac@hdi.cl</u>. **El asunto debe indicar la póliza más el N° de RUT.** 

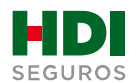

## Banco Estado

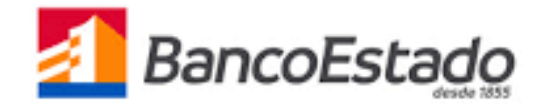

- 1.- Ingresa a https://www.bancoestado.cl/, Banco en línea. Ingresa:
  - RUT

٠

Clave de acceso Al BancoEstado

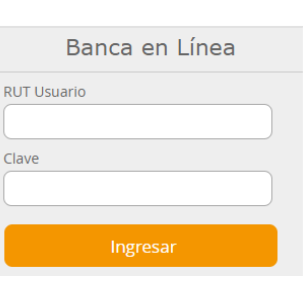

3.- En opción "Pagos" selecciona opción "Suscribir"

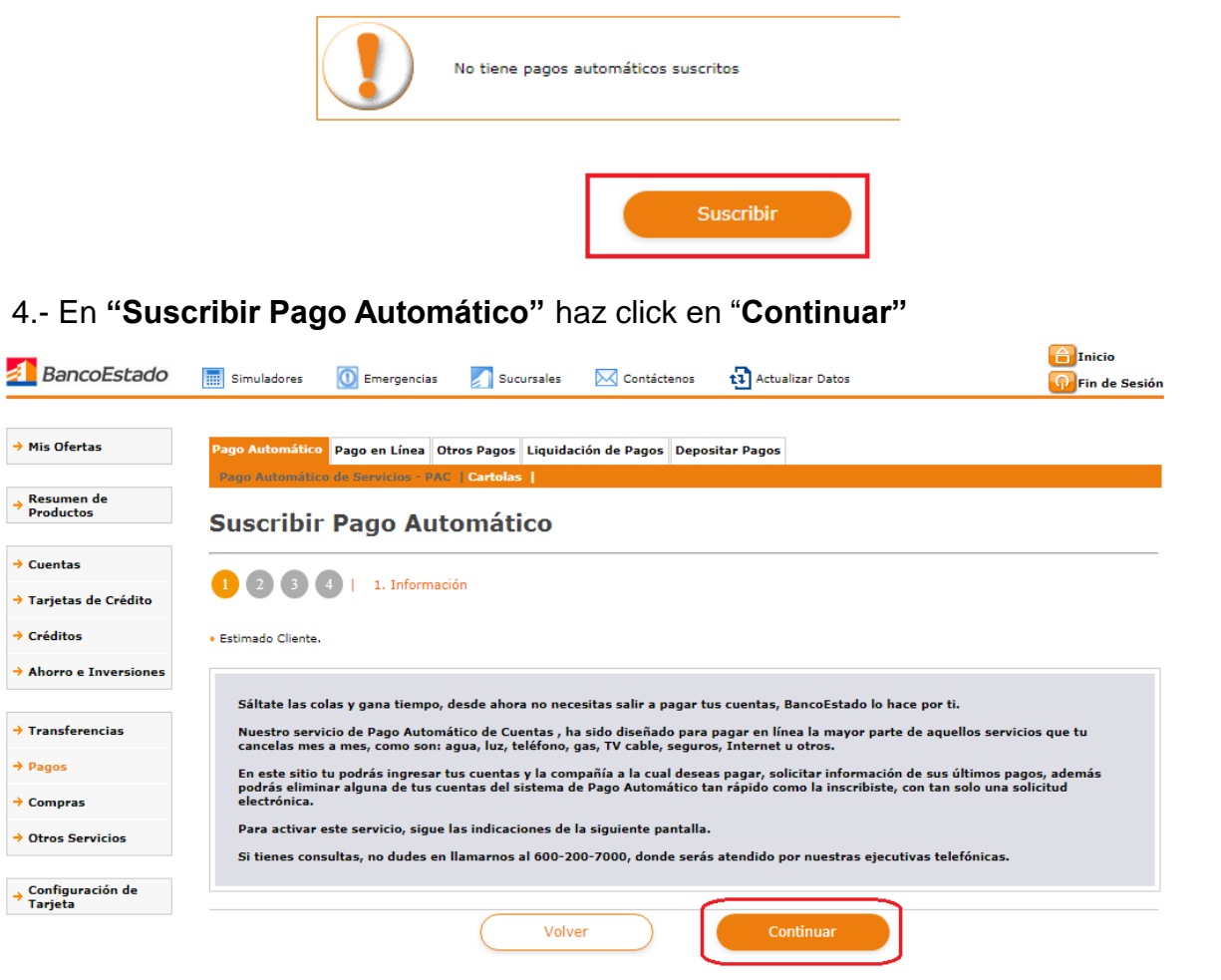

#### 2.- Haz click en "Pagos"

| BancoEstado               | 📰 Simuladores 🧕                          |
|---------------------------|------------------------------------------|
| → Mis Ofertas             | Pago Automático Pa<br>Pago Automático de |
| → Resumen de<br>Productos | Pago Autor                               |
| → Cuentas                 |                                          |
| → Tarjetas de Crédito     |                                          |
| → Créditos                |                                          |
| → Ahorro e Inversiones    |                                          |
| → Transferencias          |                                          |
| → Pagos                   |                                          |
| + Company                 |                                          |

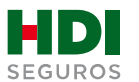

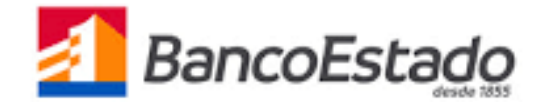

5.- Una vez en "Suscribir Pago Automático" se debe indicar

ago Automático Pago en Línea Otros Pagos Liquidación de Pagos Depositar Pagos

•

•

Volver

Monto Máximo en UF

4,5000

| 2. Selección e Ingreso de Datos

Pago Automático de Servicios - PAC | Cartolas |

Suscribir Pago Automático

Selecciona e ingresa la información solicitada.

1 2 3 4

Empresa - Servicio

HDI SEGUROS S A

Numero Interno

254785569

Número Cuenta de Cargo
Cuenta Corriente - 316-0-000739-7

- 1. Empresa-Servicio seleccionando dentro de las opciones "HDI SEGUROS SA".
- 2. Número Cuenta de cargo donde se ejecutará el cargo.
- 3. Número interno corresponderá al Nro. de mandato y será entregado por el ejecutivo de HDI Seguros.
- 4. Monto máximo en UF corresponde al monto de la prima mensual.

- 6.- Debes "Seleccionar forma de Autorizar"
  - 1. "Be Pass" o "Clave Transferencia"
  - 2. Ingresa tú email para confirmación (opcional)
  - 3. Para finalizar haz click en "Aceptar".

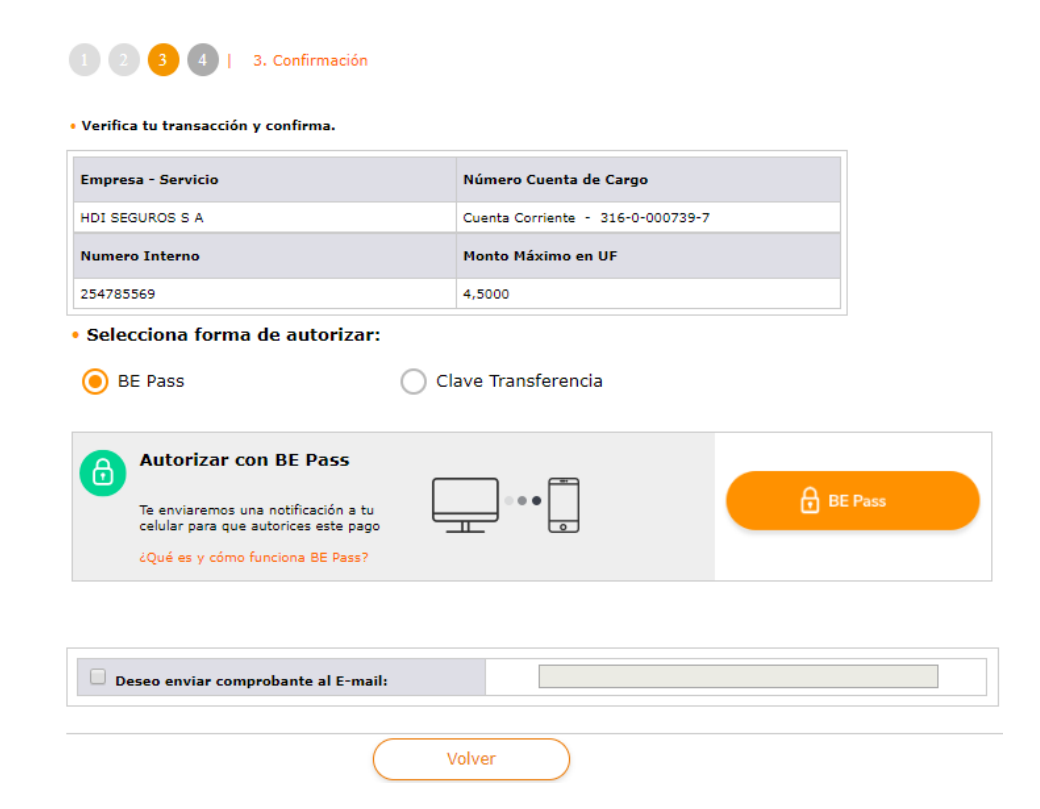

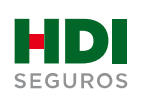

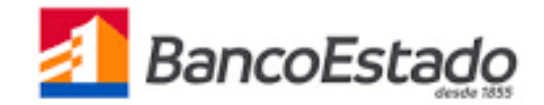

7.- La inscripción se encuentra finalizada y puedes descargar tu comprobante.

Suscribir Pago Automático

| Openaldo |
|----------|
|          |

# **8.-** Para finalizar el proceso de pago automático se debe descargar el comprobante PDF y enviarlo vía mail a <u>autoactivacionpac@hdi.cl</u>. **El asunto debe indicar la póliza más el N° de RUT.**

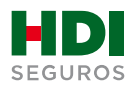

## Banco Santander

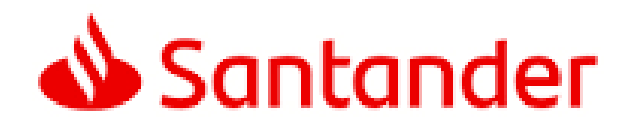

#### 1.- Ingresa www.santander.cl

- Ingresa tu RUT
- Clave de acceso.

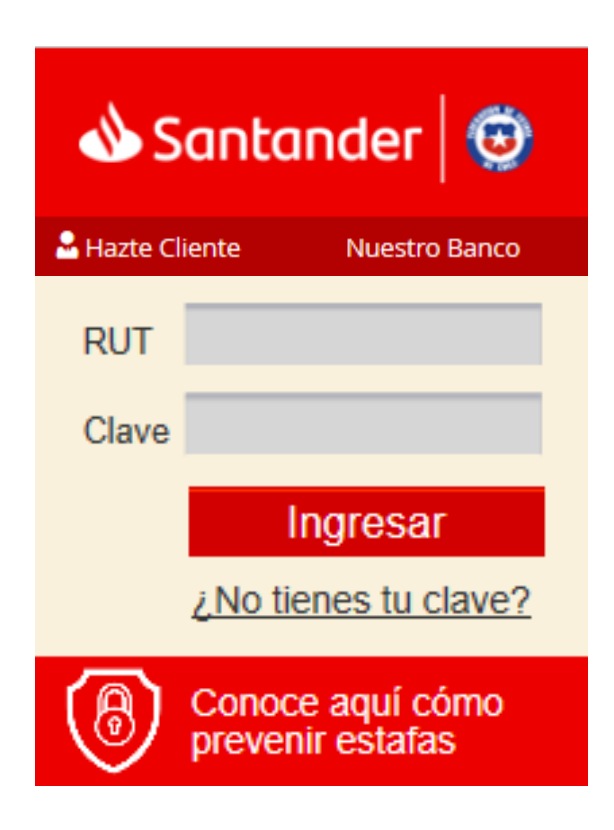

2.- Haz click en "Pago de Cuentas" – "Pagos Automáticos" – "Pago Automáticos en Cuentas PAC"

3.- Seleccione "EMPRESA SEGUROS" – "HDI SEGUROS S.A"

| Santander<br>Vienvenido ANDREA DEL ROSARIO CARNETRO BORGES |                    |                |                        |                        |                     |  |  |
|------------------------------------------------------------|--------------------|----------------|------------------------|------------------------|---------------------|--|--|
| Simula tu Crédito                                          |                    | BORGES         |                        |                        |                     |  |  |
| Cuentas Clavas 2.0                                         | : Pagos en Linea : | E Cartolas     | Pagos Automaticos      | Ahorro Automatico      | Recargas            |  |  |
| cuentas ciaras 2.0                                         | Pago Automático e  | n Tarjetas PAT | Pago Automático en Cue | entas PAC Modificaciór | n - Eliminación PAC |  |  |
| Últimos Movimientos                                        |                    |                |                        |                        |                     |  |  |
| Saldos Consolidados                                        |                    |                |                        |                        | I                   |  |  |
| Cuentas                                                    |                    | SELEC          | CIONE EMPRESA          | A SEGUROS              |                     |  |  |
| Líneas de Crédito                                          |                    | GPE            |                        |                        |                     |  |  |
| Tarjetas de Crédito                                        |                    | GRE            | T LEGAL SPA            |                        |                     |  |  |
| Transferencias                                             |                    | HDI            | SEGUROS S.A.           |                        | Ē                   |  |  |
| Pago de Cuentas 7                                          | 1                  | HEL            | P SPA                  |                        |                     |  |  |
| Recargas                                                   |                    |                |                        |                        |                     |  |  |
| Servicios en Dólares                                       |                    | ITAU           | J CHILE CIA DE SE      | GUROS DE VIDA S        | 5.                  |  |  |

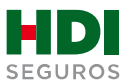

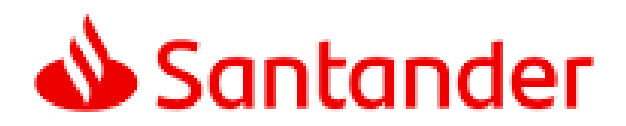

#### 4.- Ingresar:

- IDENT. DE SERVICIO número debe ser entregado al cliente por el ejecutivo de HDI
- Monto máximo a Pagar (UF) corresponde al monto de la prima mensual.
- Seleccionar la cuenta de cargo a la que se realizará el descuento PAC.
- Para finalizar presiona "Aceptar".

| Simula tu Crédito   |   | E Pagos en Línea   | Cartolas                                           | Pagos Automáticos    | Ahorre     | o Automático 🗄   | Recargas       |          |
|---------------------|---|--------------------|----------------------------------------------------|----------------------|------------|------------------|----------------|----------|
| Cuentas Claras 2.0  |   | Pago Automático en | Tarjetas PAT                                       | Pago Automático en C | uentas PAC | Modificación - I | Eliminación PA | с        |
| Últimos Movimientos |   |                    |                                                    |                      |            | 2                |                | 2        |
| Saldos Consolidados |   | <b>2</b> Da        | atos cuenta                                        | a pagar:             |            |                  |                |          |
| Cuentas             |   | Empre              | sa:                                                |                      |            | HDI SEGURO       | S S.A.         |          |
| Líneas de Crédito   |   | IDENT<br>Monto     | IDENT. DE SERVICIO :<br>Monto Máximo a Dagar (UE): |                      |            |                  | ()<br>()       |          |
| Tarjetas de Crédito |   |                    |                                                    |                      |            |                  | •              |          |
| Transferencias      |   | 3 Se               | leccione Cu                                        | ienta de cargo:      |            |                  |                |          |
| Pago de Cuentas     | 7 | Cuenta             | de Cargo:                                          |                      |            | Seleccione c     | uenta de car   | go 🔻     |
| Recargas            |   |                    |                                                    |                      |            |                  | Aceptar        | Cancelar |

### **5.-** Una vez ingresada la información anterior debes "**Ingresa clave de dispositivo de seguridad**", para finalizar haz click en "**Aceptar**".

| Verifique los datos ingresados ar                                                                                   | teriormente:                                     |                                 |                                     |                   |                  |
|----------------------------------------------------------------------------------------------------|--------------------------------------------------|---------------------------------|-------------------------------------|-------------------|------------------|
| Nombre Servicio                                                                                                    | Identificador<br>Servicio                        | Fecha SuscripciÃ <sup>3</sup> n | Número Cuotas                       | Monto Fijo        | Monto MÃiximo (U |
|                                                                                                    |                                                  | 02 04 2020                      | 0                                   | 0                 |                  |
| HDI SEGUROS S.A.<br>Continúe pagando sus cuentas o                                                                  | omo regularmente lo hace, ha                     | sta que comience a recibir le   | os avisos con la leyenda " <b>(</b> | CANCELADO A TRAVE | S DE CONVENIO    |
| HDI SEGUROS S.A.<br>Continúe pagando sus cuentas o<br>PAGO AUTOMATICO CON EL<br>Confirmar SuscripciÃ <sup>3</sup> n | omo regularmente lo hace, ha<br>SANTANDER-CHILE" | sta que comience a recibir le   | os avisos con la leyenda "C         | CANCELADO A TRAVE | S DE CONVENIO    |

Aceptar Cancelar

**6.-** Para finalizar el proceso de pago automático se debe descargar el comprobante PDF y enviarlo vía mail a <u>autoactivacionpac@hdi.cl</u>. **El asunto debe indicar la póliza más el N° de RUT.** 

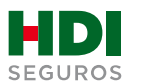

## Banco Scotiabank - BBVA

### BBVA Scotiabank

#### 1.- Ingresa https://www.scotiabankchile.cl/

- Ingresa tu RUT
- Clave de acceso.

### Scotiabank

|       | Ingreso Personas     |
|-------|----------------------|
| RUT   |                      |
| Clave |                      |
|       | Ingresar a Scotiaweb |

- 2.- Seleccionar "TRANSFERENCIAS Y PAGOS"
  - Menú "Pagos Automáticos en Cuenta Corriente (PAC)"
  - Opción "Administración PAC"

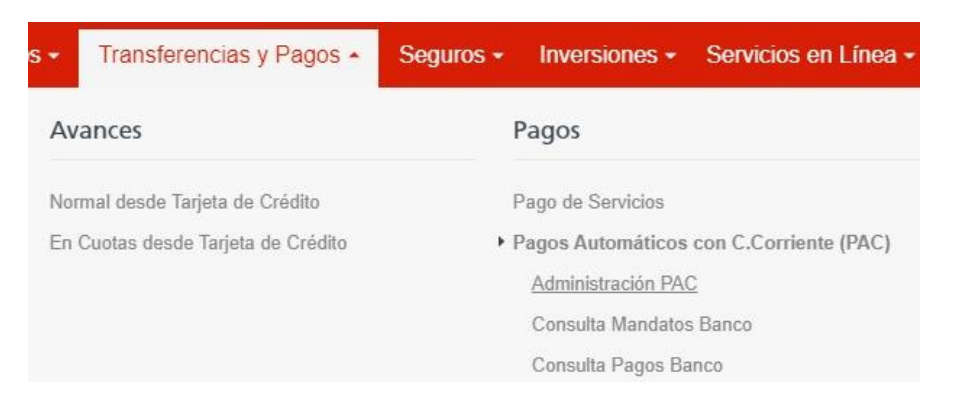

- 3.- Ingresar al menú "Inscripción de mandatos"
  - Selecciona en "Rubro" "Otros" y en "Empresa" "HDI SEGUROS SA"
  - El identificador es el número de mandato interno y debe ser entregado al cliente por el ejecutivo de HDI
  - El monto en valor UF corresponde al monto de la prima mensual.
  - Fecha término de mandato hay que dejarlo en blanco

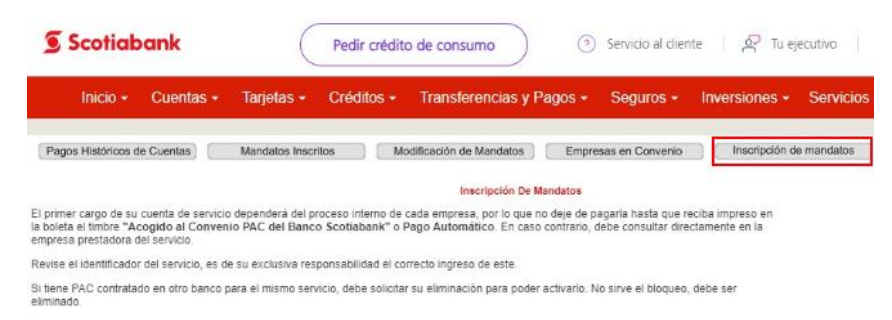

|                            | Datos d         | le Inscripción                        |
|----------------------------|-----------------|---------------------------------------|
| Rubro                      | Otros 🔻         |                                       |
| Empresas                   | HDI SEGUROS S A | •                                     |
| Identificador del Servicio | 123456          | (Sin punto ni guión) 🕕 📧 DENTIFICADOR |
| Monto Maximo               | 2               |                                       |
| Nro: Cuenta Corriente      | 971638892 *     |                                       |
| E-Mail                     | 1               |                                       |
| Fecha Término Mandato:     |                 | (dd/mm/aaaa)                          |

4.- Finalmente hacer click en "Agregar" para dejarlo ACTIVO.

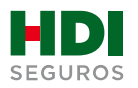

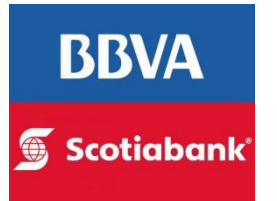

5.- Finalmente se accede al menú de "Mandatos inscritos" para rescatar el mandato inscrito

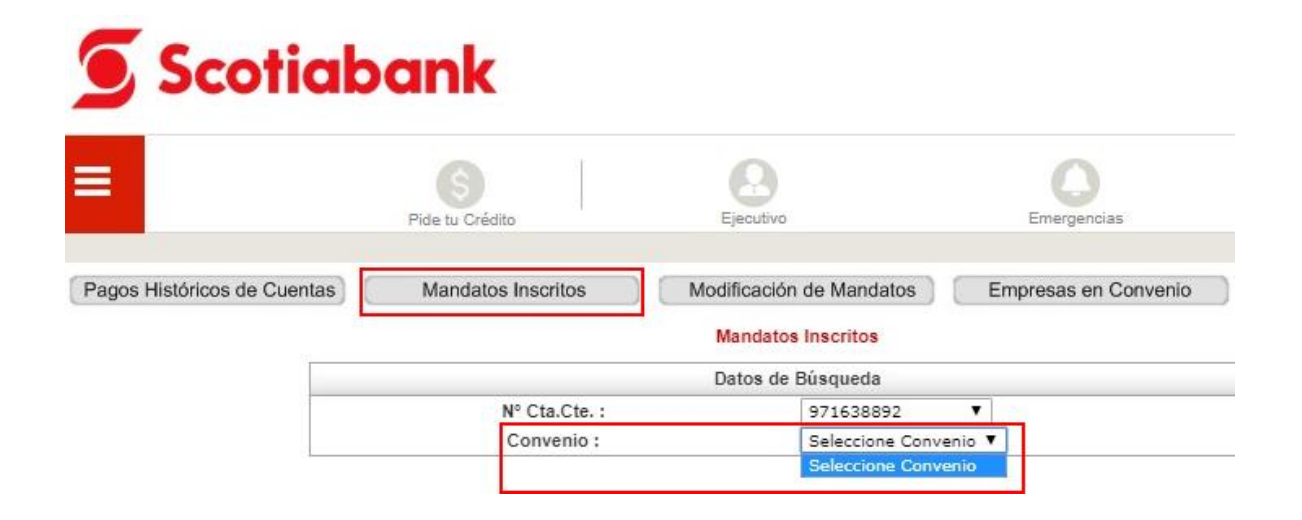

6.- Para finalizar el proceso de pago automático se debe descargar el comprobante PDF y enviarlo vía mail a <u>autoactivacionpac@hdi.cl</u>. El asunto debe indicar la póliza más el N° de RUT.

| comprobante de Inscripción de | Mandato via WEB  |               |
|-------------------------------|------------------|---------------|
| atos de Cuenta                |                  |               |
| Nombre:                       | AVILA/TORRES/JAI | IME/ANTONIO   |
| RUT:                          |                  |               |
| Cuenta Corriente:             |                  |               |
| Empresa:                      | HDI SEGUROS S A  |               |
| Identificador:                | 2222233334       |               |
| Monto máximo:                 | \$ 100.000       |               |
| Fecha:                        | 27/01/2020       | AND A COMPANY |
| Hora:                         | 15:41:02         | PAC           |
|                               |                  | 🕤 Scotiabank  |

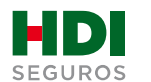

# Banco Falabella

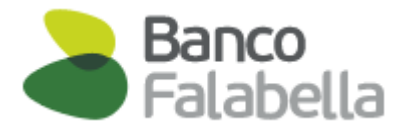

#### 1.- Ingresa https://www.bancofalabella.cl/

- Ingresa tu RUT
- Clave de acceso.

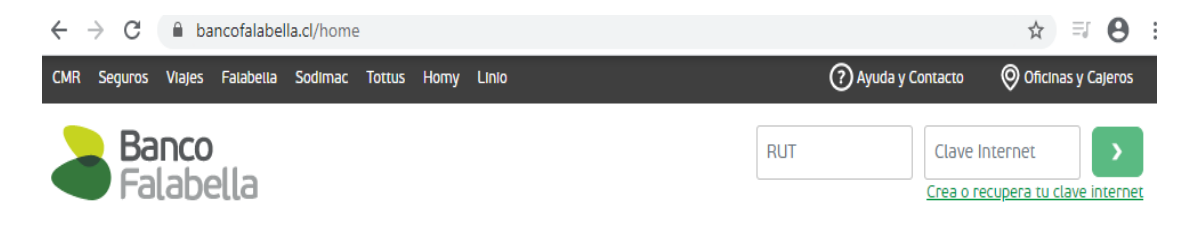

#### 2.- Seleccionar "PAGAR"

Posteriormente haz click en "SUSCRIBIR -Pagos Automáticos"

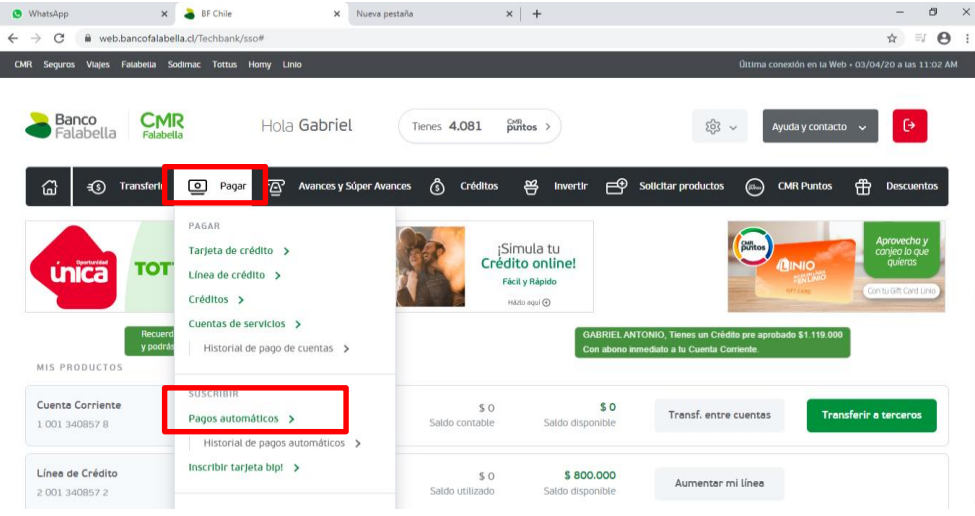

### **3.-** Una vez en el menú, "Pagos automáticos suscritos", ingresar a "**Suscribir** una cuenta de servicio"

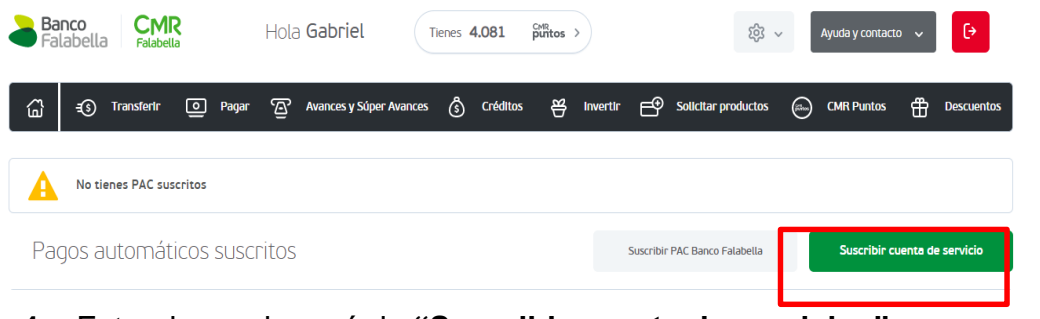

4.- Estando en el menú de "Suscribir cuenta de servicios"

#### Ingreso de datos

Completar los datos desplegados en datos de pago

Suscribir cuenta de servicios

| 1 Ingreso de datos                                                                                                    | 2                                                                                       | Confirmación         |                   |                          | 3 Comp         | probante                               |
|----------------------------------------------------------------------------------------------------|-----------------------------------------------------------------------------------------|----------------------|-------------------|--------------------------|----------------|----------------------------------------|
| Datos de pago<br>Nombre de la cuenta (Alias)<br>Rubro/Tipo de servicio<br>Empresa<br>Identificador de servicio<br>Monto límite de pago | SEGURO AUTO           Seguros           HDI Seguros           123456           § 40.000 | ••<br>••<br>••       | ¢                 | Medio de pago            |                | Cuenta Corriente 1-001-340857-8 🔻      |
| Enviar E-mail<br>Si<br>No                                                                                                    | maxxxxxx@hotmalLcom                                                                     |                      |                   |                          |                |                                        |
| tampo obligatorio                                                                                                    |                                                                                         |                      |                   |                          |                |                                        |
| Aviso: Continúe pagando sus cuer                                                                                                    | ntas como regularmente lo hace, hasta q                                                 | ue comience a recibi | r los avisos de p | ago de sus cuentas con l | a leyenda 'Acc | ogido a Convenio Pago Banco Falabella' |

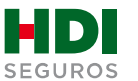

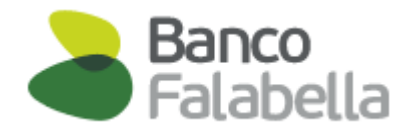

- **Nombre de la cuenta:** Dar un nombre a la cuenta de pago, ٠ ejemplo: seguro auto.
- Rubro / Tipo de servicio: selecciona opción "Seguros" ٠
- Empresa: selecciona opción "HDI Seguros" ٠
- Identificador de servicio: es el número de mandato interno ٠ y debe ser entregado al cliente por el ejecutivo de HDI.
- Monto limite de pago: corresponde al monto de la prima ٠ mensual.
- Medio de pago: Seleccionar la cuenta corriente a la que se ٠ hará el cargo.

Una vez completados los datos dar click en CONTINUAR.

Continuar

5.- Al dar continuar, nos llevara al menú Confirmación

En el debes Ingresar la Clave Dinámica que está en tu aplicación de Banco Falabella

Suscribir cuenta de servicios

| 1 Ingreso de datos                                                                                                    | 2 Confirmación                                               |               | 3 Comprobante                                                                                         |
|----------------------------------------------------------------------------------------------------|--------------------------------------------------------------|---------------|----------------------------------------------------------------------------------------------------|
| Datos de pago<br>Nombre de la cuenta (Alias)<br>Rubro/Tipo de servicio<br>Empresa<br>Identificador de servicio<br>Monto límite de pago | SEGURO AUTO<br>Seguros<br>HDI Seguros<br>123456<br>\$ 40.000 | Medio de pago | Cuenta Corriente 1-001-340857-8                                                                       |
| Enviar E-mail                                                                                                    | Si maxxxxxxx@hotmail.com                                     |               | Encuentra tu                                                                                          |
| Ingresa la Clave Dinámica que<br>Banco Falabella                                                                                       | está en tu aplicación de                                     | •             | Clave Dindmice en<br>la partiale principal de<br>tu app Bance Falabella<br>Clave Dindmice restriction |

La inscripción se encuentra finalizada, esto te lleva a la opción Comprobante en donde puedes descargar tu comprobante en PDF.

6.- Para finalizar el proceso de pago automático se debe descargar el comprobante PDF y enviarlo vía mail a autoactivacionpac@hdi.cl. El asunto debe indicar la póliza más el Nº de RUT.

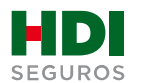

# **Banco Security**

#### 1.- Ingresa https://www.bancosecurity.cl/

- Ingresa tu RUT
- Clave de acceso.

| Rut    |                                            |
|--------|--------------------------------------------|
| _ I    |                                            |
| Clave  |                                            |
| Record | lar mi nombre                              |
|        | Ingresar                                   |
|        | ¿Problemas con tu clave?<br>Primer.iogreso |

#### 2.- Seleccionar "PAGOS"

• En el menú **Pagos**, debes ir a **Pagos Automáticos** y luego haz click en "**Inscribir Cuentas**".

| D | ANCO security                                  |                                           |                                                                 | Mi Perfil 🗸 🛛 Contáctanos 🦄 | 🗸 🖾 Emergencias 🗸 |
|---|------------------------------------------------|-------------------------------------------|-----------------------------------------------------------------|-----------------------------|-------------------|
|   | security                                       |                                           | Hola <b>Carlos Patricio</b><br>Ejecutivo: Daniela Perez Mu#oz - | daniela.perez@security.cl   | () Cerrar sesión  |
| ŵ | Productos $\checkmark$                         | Transferencias $\checkmark$               | Pagos $\checkmark$                                              | Inversiones $\vee$          | Mis ofertas 🏼 5   |
|   | Pagar productos                                | Pago servicios                            | 1<br>Pagos automáticos                                          | ŝ                           |                   |
|   | <ul> <li>Tarjeta de Crédito pesos</li> </ul>   | Cuentas inscritas                         | <ul> <li>Pagos automáticos P</li> </ul>                         | PAT                         |                   |
|   | <ul> <li>Tarjeta de Crédito dólares</li> </ul> | <ul> <li>Cuentas no inscritas</li> </ul>  | <ul> <li>Pagos automáticos P</li> </ul>                         | AC                          |                   |
|   | <ul> <li>Línea de Crédito</li> </ul>           | Eliminar cuentas inscritas                | Cuentas inscritas                                               | _                           |                   |
|   | <ul> <li>Crédito de Consumo</li> </ul>         | <ul> <li>Inscribir cuentas</li> </ul>     | Inscribir cuentas                                               | 2                           |                   |
|   | Crédito Hipotecario                            | <ul> <li>Estadísticas de pagos</li> </ul> | Pagos realizados                                                | _                           |                   |

### **3.-** Una vez en "**Inscribir una Cuenta**", debes completar los datos desplegados y solicitados:

6

| r | Productos ~                                                                                  | Transferencias 🗸                                                                                                    | Pagos 🗸                                                                                         | Inversiones $\vee$ |
|---|----------------------------------------------------------------------------------------------|----------------------------------------------------------------------------------------------------|-------------------------------------------------------------------------------------------------|--------------------|
|   | Estás en: Pagos                                                                              | Pago automático en cuenta corriente (PAC) -                                                                                                    | Inscribir cuenta                                                                                |                    |
|   | Inscribir                                                                                    | una cuenta                                                                                                    |                                                                                                 |                    |
|   | Esto es imp                                                                                  | ortante:                                                                                                    | Inscribir cuenta                                                                                |                    |
|   | El primer page                                                                               | automático de tu cuenta dependerá del                                                                                                    | Rubro:                                                                                          |                    |
|   | proceso inter<br>dejes de paga                                                               | no de cada empresa, por lo que no<br>ría hasta que recibas impreso en la                                                                                                    | Seguros Generales                                                                               | •                  |
|   | boleta el timbr<br>Banco Securi<br>de 2 meses al<br>boleta, debes<br>prestadora de<br>a PAC. | e "Acogido al Convenio PAC del<br>ty" o "Pago Automático". Si después<br>in no aparece el timbre impreso en la<br>consultar directamente a la empresa<br>servicio sobre el estado de la inscripción       | Empresa:<br>HDI SEGUROS S.A<br>Identificador del servicio:<br>Es el FOLIO DEL MANDATO (verso es |                    |
|   | Revisa el iden<br>exclusiva resp     Si tienes PAC<br>cuenta, debes<br>activarlo acuí        | tificador del servicio, es de tu<br>onsabilidad el correcto ingreso de este.<br>contratado en otro banco para la misma<br>solicitar su eliminación para poder<br>No sirve el bloqueo, debe ser eliminado. | No restringir monto.<br>Monto máximo autorizado a paga                                          | 81:                |
|   |                                                                                              |                                                                                                    | Pagar con cargo a la cuenta com                                                                 | iente:             |
|   |                                                                                              |                                                                                                    | ✓ Inscribir esta cuenta                                                                         |                    |

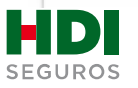

### BANCO security

- Rubro: selecciona opción "Seguros Generales"
- Empresa: selecciona opción "HDI Seguros"
- Identificador de servicio: es el número de mandato interno y debe ser entregado al cliente por el ejecutivo de HDI.
- Monto máximo autorizado a pagar: corresponde al monto de la prima mensual.
- **Pagar con cargo a la cuenta corriente:** Seleccionar la cuenta corriente a la que se hará el cargo.
- **E-mail recepción inscripción**: ingresar mail a donde quieres llegue el mandato de autorización de cargo PAC

Una vez completados los datos dar click en Incribir esta cuenta.

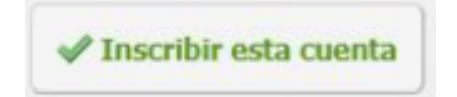

## **5.-** Al dar **Incribir esta cuenta**, la inscripción se encuentra lista, esto te llevara a visualizar el MANDATO DE AUTORIZACION DE CARGO PAC.

## Para finalizar el proceso de pago automático se debe descargar el comprobante PDF y enviarlo vía mail a <u>autoactivacionpac@hdi.cl</u>. **El asunto debe indicar la póliza más el N° de RUT.**

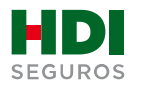